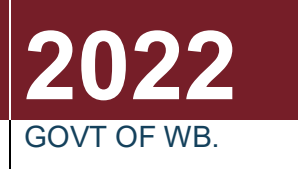

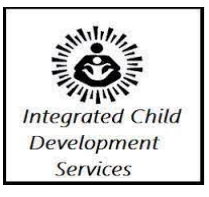

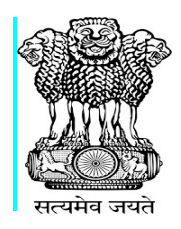

# PFMS HANDBOOK FOR WEST BENGAL ICDS (WBJSWS)

Prepared by MAYUKH MITRA, CDPO BHATPARA

# There are specifically Five activities under ADMIN LOGIN.

1. Creation of other two user ids a) Approver ID, b) Operator ID

**Note** : Even if same person manages all three users , approver and operator ID creation is must. Because each user has specific activity.

## 2. Selection of instrument Type:

Go to Bank-→Account Activation E-Payment-→select Scheme-→Search-→Select from Dropdown→ EPaymentUsingDigitalSignature and EPaymentUsingPrintAdvice separately.

Select check box  $\rightarrow$  Submit. Both the account activation type will be selected.

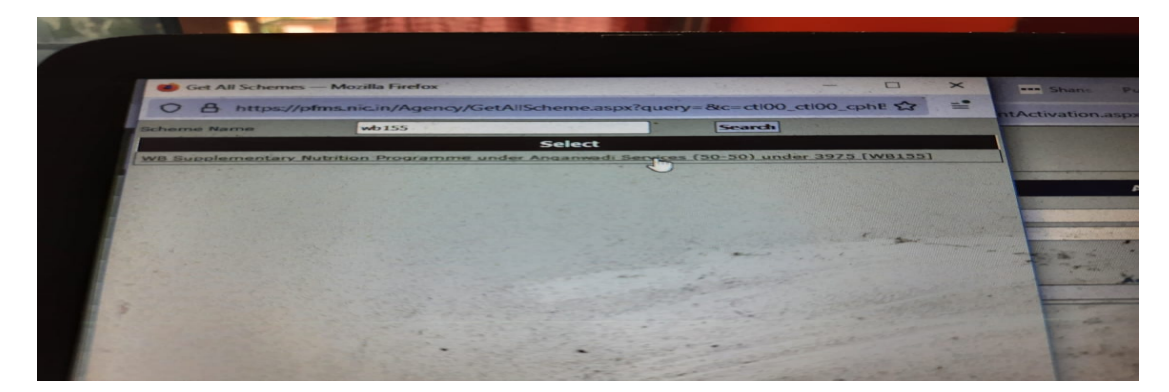

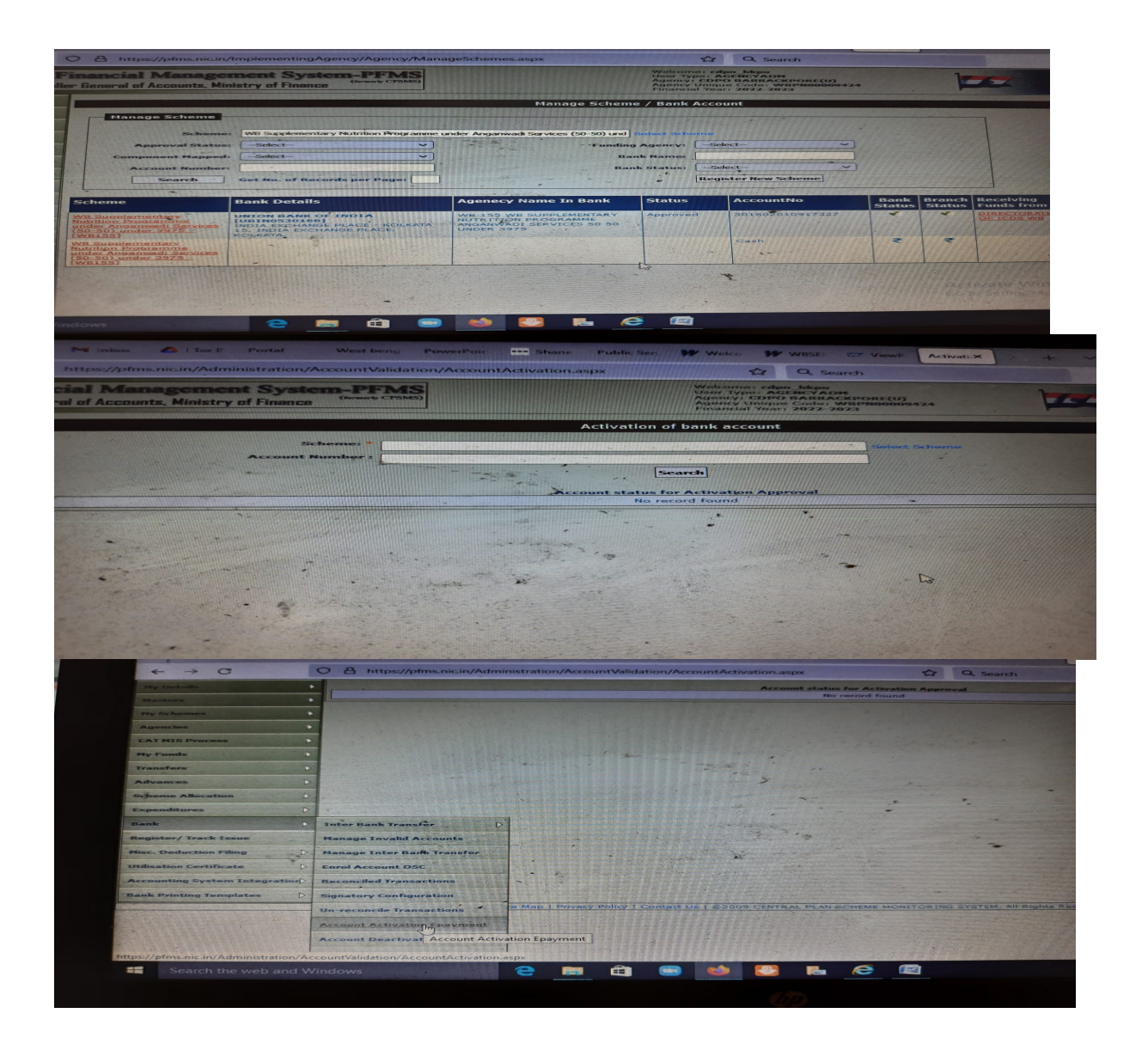

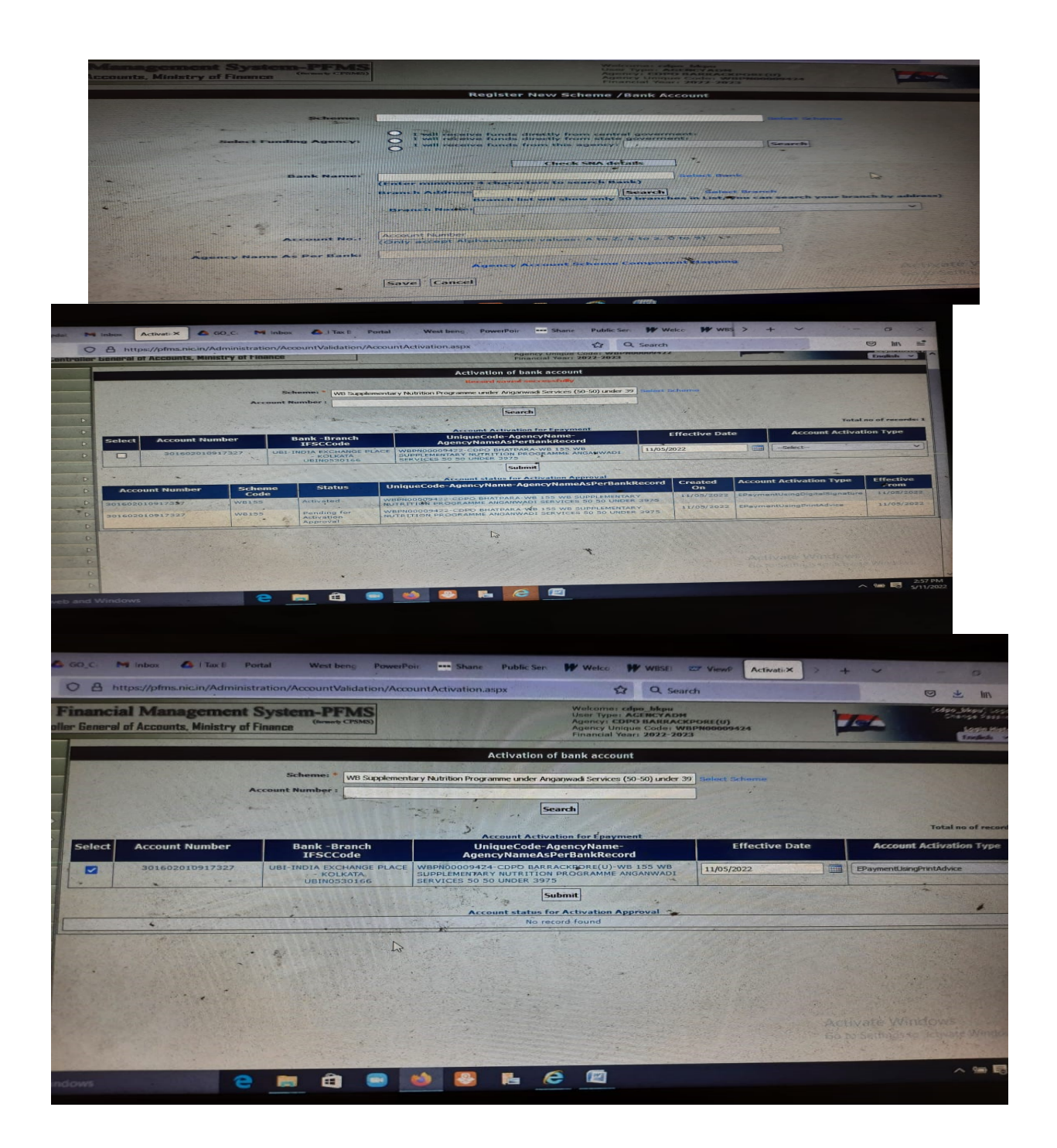

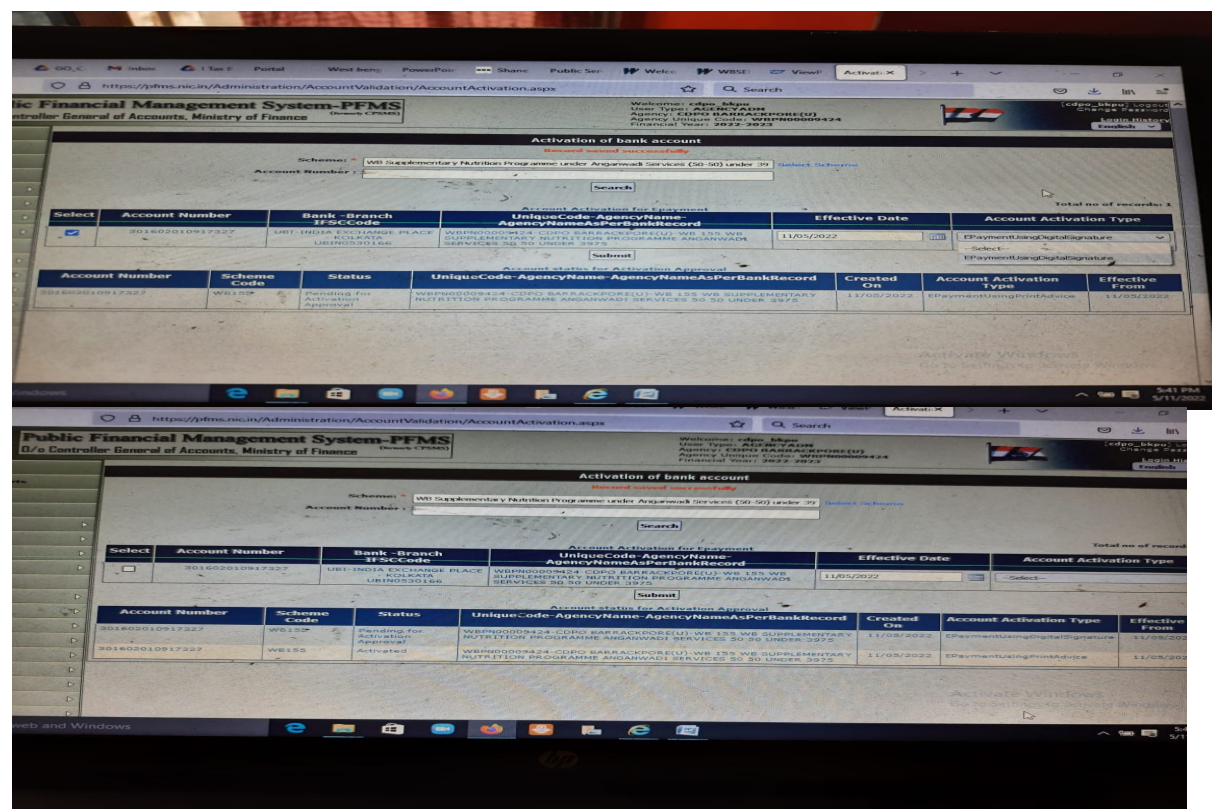

- 3. **Registration of Schemes:** Go to My Scheme→ Manage, You can see approved bank details for the schemes. Not required to register new schemes until the department asks so.
- 4. Enrolled DSC Approval: Admin→Master→Dsc Management→Approve DSC

5. Admin →Bank → SIGNATORY CONFIGURATION → select scheme and account number.

*Provide level, min amount ,max amount*  $\rightarrow$ *then ADD* 

| inconcial be                                                                                                    |                                                                                                    | - C                                                                                                    |                                                                                                    |                                                                                                    |                                                                                                    |                                       |
|----------------------------------------------------------------------------------------------------|----------------------------------------------------------------------------------------------------|----------------------------------------------------------------------------------------------------|----------------------------------------------------------------------------------------------------|----------------------------------------------------------------------------------------------------|----------------------------------------------------------------------------------------------------|---------------------------------------|
| ar General of Acc                                                                                                    | counts, Ministry o                                                                                                    | of Finance (formativ CTSMS)                                                                                                    |                                                                                                    | Agency C<br>Agency U                                                                                                    | Codpo hkpu<br>ACCNCYADM<br>DPO BARRACKPORE<br>(Mar: 2022-2023                                                                                                    | 09424                                 |
|                                                                                                    |                                                                                                    |                                                                                                    |                                                                                                    |                                                                                                    |                                                                                                    |                                       |
| Note: Only ti                                                                                                    | hose Accounts                                                                                                    | will appear on this pag                                                                                                    | e which are activated for                                                                                                    | or E-Payment                                                                                                    | Digital Mode.                                                                                                    |                                       |
|                                                                                                    |                                                                                                    | Scheme ( WB1                                                                                                    | 55 - WB Supplementary Nutrition Pro                                                                                                    | ogramme under Angai                                                                                                    | wadi Services (50-50) M                                                                                                    | nder 3975 ~                           |
|                                                                                                    |                                                                                                    | Account Number : 3015                                                                                                    | alf O Parent Agency                                                                                                    |                                                                                                    |                                                                                                    |                                       |
|                                                                                                    |                                                                                                    |                                                                                                    | STATES OF THE STATE OF THE                                                                                                    | DIA                                                                                                    |                                                                                                    |                                       |
| I COLUMN                                                                                                    | Minimum Am                                                                                                    | ount(Per Batch)                                                                                                    | Maximum Amou                                                                                                    | nt(Per Batch)                                                                                                    |                                                                                                    | No. Of Lev                            |
|                                                                                                    |                                                                                                    |                                                                                                    | 299991                                                                                                    | 99                                                                                                    | P                                                                                                    | -                                     |
|                                                                                                    |                                                                                                    | 1                                                                                                    |                                                                                                    |                                                                                                    |                                                                                                    |                                       |
|                                                                                                    |                                                                                                    |                                                                                                    |                                                                                                    |                                                                                                    | 1 1                                                                                                    |                                       |
|                                                                                                    |                                                                                                    |                                                                                                    |                                                                                                    |                                                                                                    |                                                                                                    |                                       |
|                                                                                                    |                                                                                                    |                                                                                                    |                                                                                                    |                                                                                                    |                                                                                                    |                                       |
|                                                                                                    |                                                                                                    |                                                                                                    |                                                                                                    |                                                                                                    |                                                                                                    |                                       |
|                                                                                                    |                                                                                                    |                                                                                                    |                                                                                                    |                                                                                                    |                                                                                                    |                                       |
|                                                                                                    |                                                                                                    |                                                                                                    |                                                                                                    |                                                                                                    |                                                                                                    |                                       |
|                                                                                                    |                                                                                                    |                                                                                                    |                                                                                                    |                                                                                                    |                                                                                                    |                                       |
|                                                                                                    |                                                                                                    |                                                                                                    |                                                                                                    |                                                                                                    |                                                                                                    |                                       |
|                                                                                                    |                                                                                                    |                                                                                                    |                                                                                                    |                                                                                                    |                                                                                                    |                                       |
|                                                                                                    |                                                                                                    |                                                                                                    |                                                                                                    |                                                                                                    |                                                                                                    |                                       |
|                                                                                                    |                                                                                                    |                                                                                                    |                                                                                                    |                                                                                                    |                                                                                                    |                                       |
|                                                                                                    |                                                                                                    |                                                                                                    |                                                                                                    |                                                                                                    |                                                                                                    |                                       |
|                                                                                                    |                                                                                                    |                                                                                                    |                                                                                                    |                                                                                                    |                                                                                                    |                                       |
|                                                                                                    |                                                                                                    |                                                                                                    |                                                                                                    |                                                                                                    |                                                                                                    |                                       |
| An anton Accounty                                                                                                    |                                                                                                    | Signatory Configuration                                                                                                    | ×                                                                                                    |                                                                                                    |                                                                                                    |                                       |
| allery *                                                                                                    |                                                                                                    | Signatory Configuration                                                                                                    | ×                                                                                                    |                                                                                                    |                                                                                                    |                                       |
| allery =                                                                                                    |                                                                                                    | Signatory Configuration                                                                                                    | × 1                                                                                                    | MARCEAR YEAR'S 2077-211                                                                                                    |                                                                                                    | -                                     |
| allery -                                                                                                    |                                                                                                    | Signatory Configuration                                                                                                    | ×                                                                                                    | Nancial Venu: 2022-20.                                                                                                    |                                                                                                    |                                       |
| allery +                                                                                                    | Accounts will a                                                                                                    | Signatory Configuration                                                                                                    | ×                                                                                                    | nanciai yeari 2022-20.                                                                                                    |                                                                                                    | -                                     |
| allery +<br>a: Only those .                                                                                                    | Accounts will a                                                                                                    | Signatory Configuration                                                                                                    | K<br>In any activated for L Payr                                                                                                    | anca yan 2022-20<br>Hori Digital Moo                                                                                                    | 10.                                                                                                    |                                       |
| allery *                                                                                                    |                                                                                                    | Signatory Configuration                                                                                                    | N States account of the to prove and account of the top of the top of top of the top of top of                                                                                                    | ancar ver: 2022-202<br>Netri Digital seco                                                                                                    | 17<br>10.<br>10 - 01 (ander 10/5 - 10)                                                                                                    |                                       |
| allery -                                                                                                    | Accounts will a                                                                                                    | Segnatory Configuration                                                                                                    | Ri anno activatador Por E. Proye<br>Ri anno activatador Por E. Proye<br>Ri anno activatador e entre<br>Secondario activatador e entre<br>S. United activatores activatador estas                                                                                                    | nancial Years, 2012-202<br>Marine Digital ance<br>Sr Angenweik Dervice                                                                                                    |                                                                                                    |                                       |
| allery +                                                                                                    | Accounts will a                                                                                                    | Signatory Condugations                                                                                                    | N<br>Be are activated for t Pray<br>updematay bidden Programma un<br>an Agensy<br>27. UNION BARK OF HORA<br>25. Studiot Activity of the State of the<br>Studiot Activity of the State of the<br>Studiot Activity of the State of the<br>Studiot Activity of the State of the<br>Studiot Activity of the State of the<br>Studiot Activity of the State of the<br>Studiot Activity of the State of the<br>Studiot Activity of the State of the<br>State of the State of the<br>State of the<br>State of the<br>State of the<br>Stat                                                                                   | nincar raan Ausse su<br>niniri Dightaf Mise<br>Er Anganwait Porotest                                                                                                    | 10.<br>10. 60) onder 2075 - 1                                                                                                    |                                       |
| allery =<br>: Orthy these .<br>Minute                                                                                                    |                                                                                                    | Suprative Configuration     Suprative State     Suprative State     Suprative Sta     | R and activated for a page<br>distance by holder formation<br>of a unit formation and<br>a unit formation and<br>a unit formation and<br>a unit formation<br>and a unit formation<br>and a unit format                         | nancial Years Jury Jury<br>Stears Displace Baratas<br>M Anganasa Baratas                                                                                                    | rz<br>Bas<br>Col-dd (reduc 207) – Se<br>Nos- Of Laved                                                                                                    |                                       |
| allery *<br>Confry Doorne<br>Elinte                                                                                                    |                                                                                                    | Signatory Condigonation                                                                                                    | R and activated for E Pays<br>updemarks<br>S27. UNION BARK OF MORA<br>S2000000000000000000000000000000000000                                                                                                    | nancos vaar, ousse se<br>stainet skigdkat otoo<br>er Angerwend Berokos                                                                                                    | File<br>Ted (tr) junker 307.0                                                                                                    |                                       |
| e Only these -                                                                                                    |                                                                                                    | Signatory Constiguisation      Signatory Constiguisation      Signatory      Signatory          | R are settivated for t Parys<br>Agents<br>27 Obtained Role Contact<br>27 Obtained Role Contact<br>27 Obtained Role (Park<br>20 Data                                                                                                    | nančař vasr. 2017 vo.<br>Přestř Olgifal Maa<br>er Anganasal Servica<br>V<br>TO Date                                                                                                    | Sec.<br>101 501 control 3075 sof<br>2<br>Proc. Off. Lawred<br>3<br>Sectors<br>Sectors                                                                                                    |                                       |
| Allery -<br>Orally Theorem<br>Ministery Level                                                                                                    |                                                                                                    | Segnatory Configuration      Segnatory Configuration      Second Content      Second Content      Sec     | R APPO APPOINT A SUB CONTRACTOR OF A SUB CONTRACTOR AND A SUB CONTRACTOR AND A SUB CONTRACTOR                                                                                                    | Hatter Year, 2004-200<br>Protection Ofgital Mean<br>Pro Date<br>Statutor                                                                                                    | Art.<br>10.<br>10.<br>10.<br>10.<br>10.<br>10.<br>10.<br>10                                                                                                    |                                       |
| allery +                                                                                                    | Accounts will a                                                                                                    | Segnatory Condigonation  Segnatory Condigonation  Segnatory Condigonat | R Gros SCHWalterd Cor & Darys<br>optimizeday Robits Programs on<br>the Agency<br>27 Union Bank OF Mola<br>Structure Ancount (Per A<br>Structure Ancount (Per A                                                                                                    | rented Years and a second second seco                                                                                                    | Ar                                                                                                    |                                       |
|                                                                                                    | Accounts will a                                                                                                    | Sugnatory Configuration     Sugnatory Configuration     Sugnatory     Account Content     Sugnatory     Account Content     Account Content     Account Content     Account Conte     | R 2010 Notification Fourier Daryon<br>R 2010 Notification Fourier Daryon<br>R 2010 Notification Fourier Daryon<br>21 United Dark CPF Hote Corp.<br>Daryon Corp. Balance<br>Fourier Data<br>Onlying Data<br>Onlying Data                                                                                                    | Historian Angelan<br>Angeland State<br>Angeland State<br>Ang | r<br>Ra<br>Da Co grana sera no<br>Marca Ca Ca sera<br>Ra Ca Ca Ca Sera<br>Ra Ca Ca Ca Ca Ca Ca<br>Sera Ca Ca Ca Ca Ca<br>Sera Ca Ca Ca Ca<br>Sera Ca Ca Ca Ca Ca<br>Sera Ca Ca Ca Ca Ca<br>Sera Ca Ca Ca Ca Ca<br>Sera Ca Ca Ca Ca Ca<br>Sera Ca Ca Ca Ca Ca<br>Sera Ca Ca Ca Ca Ca<br>Sera Ca Ca Ca Ca Ca<br>Sera Ca Ca Ca Ca Ca<br>Sera Ca Ca Ca Ca Ca Ca<br>Sera Ca Ca Ca Ca Ca<br>Sera Ca Ca Ca Ca Ca<br>Sera Ca Ca Ca Ca Ca Ca<br>Sera Ca Ca Ca Ca Ca<br>Sera Ca Ca Ca Ca Ca<br>Sera Ca Ca Ca Ca Ca Ca<br>Sera Ca Ca Ca Ca Ca<br>Sera Ca Ca Ca Ca Ca<br>Sera Ca Ca Ca Ca Ca<br>Sera Ca Ca Ca Ca Ca<br>Sera Ca Ca Ca Ca Ca<br>Sera Ca Ca Ca Ca Ca<br>Sera Ca Ca Ca Ca Ca<br>Sera Ca Ca Ca Ca Ca Ca<br>Sera Ca Ca Ca Ca Ca Ca<br>Sera Ca Ca Ca Ca Ca Ca<br>Sera Ca Ca Ca Ca Ca Ca<br>Sera Ca Ca Ca Ca Ca Ca<br>Sera Ca Ca Ca Ca Ca Ca Ca<br>Sera Ca Ca Ca Ca Ca Ca Ca<br>Sera Ca Ca Ca Ca Ca Ca Ca<br>Sera Ca Ca Ca Ca Ca Ca Ca<br>Sera Ca Ca Ca Ca Ca Ca Ca Ca<br>Sera Ca Ca Ca Ca Ca Ca Ca Ca Ca<br>Sera Ca Ca Ca Ca Ca Ca Ca Ca Ca<br>Sera Ca Ca Ca Ca Ca Ca Ca Ca Ca Ca Ca Ca Ca                                                                                                    |                                       |
| allery -<br>- Chally Electron<br>- Chally Electron<br>- Challer - Challer<br>- Challer - Challer<br>- Challer<br>- Challer<br>- C |                                                                                                    | Segnatory Configuration                                                                                                    | N State Active level for 2 stary<br>Optionship Hommo Frighten for<br>Agency<br>Structure Actional (Char Batch)<br>Structure Actional (Char Batch)<br>Structure Actional (Char B                                                                                                    | TO Date<br>ALADORE                                                                                                    | Are<br>Are<br>Are<br>Are of Lawsen<br>Area of Lawsen<br>Area of Lawsen                                                                                                    | · · · · · · · · · · · · · · · · · · · |
| el Only Proces                                                                                                    | Annual Control Control | Suprative Configuration      Suprative State      Account Contact      Account Contact       | R Arres accelerational for a property and a second acceleration of the property acceleration of the property accelerationed of the property accelerationed of the                                                                                                    | Total fair and a second                                                                                                    | RE.<br>TO GO JOHN JOY NO<br>MOL OF LOVAL<br>MOL OF LOVAL<br>MOL OF                                                                                                    |                                       |
|                                                                                                    |                                                                                                    | Cognitional Conditional Action      Segmentation      Segmentation      Segment     | A and an and the fact of a post<br>and approximation of the second and<br>and approximation of the second approximation<br>of the second approximation of the second<br>second approximation of the second approximation<br>(second approximation of the second approximation of the second<br>second approximation of the second approximation of the second<br>second approximation of the second approximation of the second                                                                                                    | To Pate<br>To Advance                                                                                                    | Are<br>Are<br>Are<br>Are<br>Are<br>Are<br>Are<br>Are                                                                                                    | -                                     |
| alley =                                                                                                    |                                                                                                    | Segnatory Configuration      Segnatory Configuration      Segnatory      Segnatory      Seg     | R are activated for t Pary<br>Manual Annual Control Control Control<br>Annual Control Control Control<br>Control Control Control Control<br>Control Control Control Control Control<br>Control Control C                                                                                                    | To Date<br>Advisories                                                                                                    | Ar Contraction of the second second s                                                                                                    |                                       |
| alley =                                                                                                    |                                                                                                    | Comparison of contract and a second second sec     | R<br>R Decord California Control Control<br>R Decord California Control<br>R Decord California Control<br>R Decord Control Control<br>R Decord Control Control<br>R Decord Control<br>R Decord Control<br>R Deco                                                                                           | To Date                                                                                                    | Ar and a second second se                                                                                                    |                                       |
| ellery +                                                                                                    |                                                                                                    | Sagnatory Constiguration      Source State     Source State     Sourc     | R Gree ACTIVATIVE for E Parys<br>Information<br>Agency<br>27 Union Banding Constants<br>Union Banding Constants<br>Union Banding Constants<br>Union Banding Constants<br>Union Banding Constants<br>Occurrences<br>Union Banding Constants<br>Occurrences<br>Union Banding Constants<br>Occurrences<br>Union Banding Constants<br>Occurrences<br>Union Banding Constants<br>Occurrences<br>Union Banding Constants<br>Occurrences<br>Union Banding Constants<br>Occurrences<br>Union Banding Constants<br>Occurrences<br>Union Banding Constants<br>Occurrences<br>Union Banding Constants<br>Union Banding Constants                                                                                                    | To Date                                                                                                    | Ar<br>Bac<br>(10-10) uniter 30/10 °C<br>May Of Lower<br>Article<br>Article |                                       |
| allay =                                                                                                    |                                                                                                    | Segnatory Configuration     Segnatory Configuration     Second State Paraget With     Second State     Second State          | R<br>Saraha accidentical for a paragra<br>de analysis<br>de analysis<br>de ana | To Date<br>DATA John                                                                                                    | r<br>R<br>R<br>R<br>R<br>R<br>R<br>R<br>R<br>R<br>R<br>R<br>R<br>R                                                                                                    |                                       |
| alley -                                                                                                    |                                                                                                    | Constant of the second second se     | A and an and the data fail of the T of program<br>and Aparts and the data fail of the term of the<br>and Aparts and the data fail of the data fail<br>and the data fail of the data fail of the<br>second of the data fail of the data fail of the<br>second of the data fail of the data fail of the data fail of the<br>second of the data fail of the data fail of the data fail of the<br>second of the data fail of the data fail of the data fail of the<br>second of the data fail of the data fail of the data fail of the<br>second of the data fail of the data fail of the                                                                                                    | Version and and and and and and and and and an                                                                                                    | An<br>An<br>An<br>An<br>An<br>An<br>An<br>An<br>An<br>An                                                                                                    | -                                     |

Click on left side + Sign , Provide designation, from date , to date  $\rightarrow$  activate

Note: Follow Steps 4,5 after successful enrollment of DSC in approver login.

# **OPERATOR LOGIN ACTIVITIES:**

#### **1. VENDOR DATA UPLOAD:**

From Master→ Vendor→ Manage→ Search first three criteria

#### A. Vendors registered by Me.

- For Single entry: Master  $\rightarrow$  Vendor  $\rightarrow$  ADD NEW.
- For Bulk Registration: Master→ Vendor→Upload Vendor data eith Excel template.

#### **Pl Note Here:**

In case of validation Error:

- Check name and account mismatch.
- Add 1, City Column must match with pin code exactly by the name. The city where multiple pin codes exist provide exactly the name of the city matching with pin code.
- District name should be checked from the portal itself (Like 24 PARAGANAS NORTH ), Country and State should be in caps.
- Give only Bank name (not the branch name). Check if bank name has changed after bank merger, provide ifs code accordingly.
- If the error says account already exists. then delete the data from the excel sheet.

For compatibility Errors:

• Excel must be in compatibility mode.

• Check if the format is in text mode.

## **For verification error**

• Check bank status (must be success in bank) and account status (active).

## **B.** Vendors mapped by registered by others.

- Check here when you see account already exists.
- Map the vendors first and then edit data according to your preference. **Type** should be in **personal** for AWWs and AWHs and for others it should be **commercial**.

| Dipolar M VEG B Vendor/X                                    | GO_C. M Inbox G_ Tax E_PortalWest bens).<br>In/ImplementingAgency/VendorBeneficiaryManagement/Vend | PowerPoir Shane<br>orBeneficiaryDeta 😭                                                                                                    | Public Ser                                                     | Welco P | was > - |                                                               |
|-------------------------------------------------------------|----------------------------------------------------------------------------------------------------|----------------------------------------------------------------------------------------------------|----------------------------------------------------------------|---------|---------|---------------------------------------------------------------|
| ublic Financial Manag<br>/a Controller General of Accounts. | Coment System-PFMS<br>Ministry of Finance (Average CP3MS)                                          | Welcome) Gout<br>User Type: AGE<br>Agency: CDPOI<br>Agency Unique<br>Financial Year:                                                             | am Dutta<br>NCYDO<br>BIIIATPARA<br>Codei WRPN0000<br>2022-2023 | 9422    |         | (ado_bhatpara) Logo<br>Change Passwo<br>Login Histo<br>Fundad |
|                                                             | Norm<br>Ver<br>Address<br>Citi<br>Citi<br>Citi<br>Citi<br>Citi<br>Citi<br>Citi<br>Ci               | ni ALPANA NATTA<br>Personal<br>II Kankinara<br>VI Kankinara<br>VI MOJA<br>Ni Mojat Bitecal<br>II 24 Pranadawa Nort<br>VA3126<br>Katabataana@gama | ru.                                                            |         |         |                                                               |
| Bank Name                                                   | Branch Name                                                                                        | Account                                                                                                    | IFSC Code                                                      | Bank    | Account | Account Holder Name As                                        |
| D STATE BANK OF                                             | BHATPARA KANKINARA ( SBR57/2.BAST GHOSH BARA'                                                      | 32347349370                                                                                                    | SBIN0001883                                                    | Pending | Active  |                                                               |
| 0<br>0<br>0<br>0<br>0                                       |                                                                                                    | Fdit Back                                                                                                    |                                                                |         |         | e Windows                                                     |
|                                                             |                                                                                                    |                                                                                                    |                                                                |         |         |                                                               |

## C. vendors not mapped with me.

- Checks are needed to avoid duplication of vendors.
- Try to search by accounts in vendors not mapped with me tab.

When vendor data upload successfully gets completed:

2. Goto: Master→vendor →manage to see the UNIQUE CODE generated for each vendor. Wait for at least 6 to 8 hours to see the bank status as success in bank and account status as active.

After successful completion of vendor data upload.

## 3. Mapping of vendors to be done.

| A https://pfms.nic.ir                   | Administration/BulkCustomization/SchemeBulkCustomization/SchemeBulkCustomizati | Public Servic                                                  | Welcom                                                                                  | WBSEDC Z ViewPa                                                            | Bulk Cust > +                                                                                                    |
|-----------------------------------------|----------------------------------------------------------------------------------------------------|----------------------------------------------------------------|-----------------------------------------------------------------------------------------|----------------------------------------------------------------------------|----------------------------------------------------------------------------------------------------|
| ancial Manage<br>General of Accounts, M | ement System-PFMS<br>linistry of Finance                                                                                                    |                                                                | User Type: AGENCYD<br>Agency: CDPO BARR<br>Agency Unique Code:<br>Financial Year: 2022- | 00<br>00<br>00<br>00<br>00<br>00<br>00<br>00<br>00<br>00<br>00<br>00<br>00 |                                                                                                    |
|                                         | Sch                                                                                                    | eme Bulk C                                                     | ustomization                                                                            |                                                                            |                                                                                                    |
| Scheme i<br>Project i                   | WB155 - WB Supplementary Nutrition Programme under Anganwadi Ser v                                                                                                    | 2                                                              |                                                                                         | Module:                                                                    | Expenditure O Advances                                                                                                    |
| Customized Name                         | -seect-                                                                                                    |                                                                |                                                                                         | Bank Accounti*                                                             | 30 160 20 109 17327 - WE 155 WE SU                                                                                                    |
| Transaction Type:                       | Component Wise O Bulk O Default Component                                                                                                    |                                                                |                                                                                         | Vendors : Vendo                                                            | Reneficiary                                                                                                    |
|                                         | Encle     Coll Supplementant any Nutrition Programme     Coll Angement Services General     Coll Supplement Services     Coll Angement     Coll Supplement Services     Coll Services     Coll Services     C      | -                                                              |                                                                                         | Abhip<br>Sengupiti<br>Alpan<br>Alpan<br>Arimi<br>Arimi                     | sa Roy<br>(VAWBPN00033372)<br>a Ghush(VAWBPN00033380)<br>a Ghush(VAWBPN00033339)<br>andal Santar(VAWBPN00033408)<br>a Fal(VAWBPN00033413) |
|                                         | - 02.13)Flexi Fund                                                                                                    | *                                                              | R                                                                                       | - Arpita                                                                   | Das(VAWEPH00053405)                                                                                                    |
| Default Amount<br>Payment Hode          | (optional)  EpaymentUsingPrint&dvice  EPaymentUsingDigitalBignature                                                                                                    | Note: E: Payn<br>done using i<br>Advice. Inter<br>Banking, Dig | nent can be<br>frint<br>tel signature                                                   |                                                                            |                                                                                                    |

## 4. Go to: Master→Bulk Customization→Bulk Customization using Excel.

Here upload the Excel template .Module = **Expenditure**, Agency acc choice automatically be **SNA**, Payment mode **digital signature** 

| General of Accounts, Mi                                                                                                    | ment System-PI<br>nistry of Finance                                      | CTRIME)                                                            | Welcome: Costam I<br>User Type: AGENCY<br>Agency I CDPO BIA<br>Agency Unique Code<br>Financial Year: 2022       | Dutta<br>DO<br>TPARA<br>6: WBPN<br>2-2023 | 20009422                                                                                                    |                                |                                                   | ad.                       | o_bhatpara) L<br>Change Pas<br>Legin Hi<br>English |
|----------------------------------------------------------------------------------------------------|--------------------------------------------------------------------------|--------------------------------------------------------------------|----------------------------------------------------------------------------------------------------|-------------------------------------------|----------------------------------------------------------------------------------------------------|--------------------------------|---------------------------------------------------|---------------------------|----------------------------------------------------|
|                                                                                                    |                                                                          | Bulk Custom                                                        | ization Using Excel                                                                                             |                                           |                                                                                                    |                                | C Whatsam + C A A A A A A A A A A A A A A A A A A |                           |                                                    |
| Scheme :<br>Project :<br>Template :<br>Select Excel File:                                                                                                    | cheme : WB155 - WB Supplementary Nutrition Programme under A<br>regest : | tary Nutrition Programme Under Anganwadi v<br>omization_Epayment v | Customization Name :<br>Hisdules<br>Vendors :<br>AgencyAccountChoice :<br>Payment Hode:                         |                                           | SAP EGUIG BILL TO ANYOS FOR APER 2022(29A)     Superdituris Advances Transfere     Wengtons Binnericavine     Saff Binnericavine     Saff Binnericavine     Saff Binnericavine |                                |                                                   |                           |                                                    |
| and and a state of the state of the state of |                                                                          | Upload File Disable                                                | Payment Mode:                                                                                                   | 0                                         | EPaymentu<br>EPaymentu                                                                                                    | IsingPrintAdu<br>IsingDigitalS | rice .<br>Ignature                                |                           |                                                    |
| Contraction of the second second                                                                                                    |                                                                          | Upload File Disable                                                | Payment Hode:                                                                                                   |                                           | EPaymentU                                                                                                    | laingPrintAdy<br>laingDigitalS | rice -                                            | Refresh                   | Upload Histor                                      |
| Fil                                                                                                    | Name                                                                     | Upload File Disable<br>Ficel U<br>Template                         | pload History<br>Scheme                                                                                         | Total                                     | Valid<br>Records                                                                                                    | Invalid<br>Records             | ignature<br>Status                                | Refresh<br>Uploaded<br>on | Upload Histor<br>Uploaded<br>By                    |
| Fill<br>Receit_Based_Bulk_Cu                                                                                                    | sName                                                                    | Upload File Disable Facel U<br>Facel U<br>Template                 | Payment Hodai<br>pload History<br>Schemie<br>Wats5-With<br>History Programme<br>gedge Angelet 200<br>under 3278 | Total<br>Records                          | Valid<br>Records                                                                                                    | Invalid<br>Records             | Status<br>Successfully<br>Complete                |                           |                                                    |

## 5. To prepare Excel based bulk customization epayment excel:

Receiving party code is **unique code like VAWBPN00051848**, Transaction Code: **GP**, Component Code: **01** Expense Type: **R** Action Type: **A** Payment Method: **A**.

## **NOTE : The number in excel is in text format.**

#### 6. In EXPENDITURE module:

Goto : Expenditure  $\rightarrow$  Add New , In create expenditure details window in right side upper corner select from customization name hyperlink that you have created (SNA).

| https://pfms.nic.in/ImplementingAgency/FundsExp       | oenditure/EditAgencyFundsExpendi          | tures.aspx 😰 🔍 Searc                                                                                                    | th 5 Whatsap +                    |
|-------------------------------------------------------|-------------------------------------------|----------------------------------------------------------------------------------------------------|-----------------------------------|
| ral of Accounts, Ministry of Finance                  | 8                                         | Welcome: Coutam Datta<br>User Type: AGENCYDO<br>Agency: CDPO BHATPARA<br>Agency Unique Code: WBPnt<br>Financial Year: 2022-2023 | 00009422                          |
| diture Headers                                        | Create Expe                               | nditure Details                                                                                                    |                                   |
| Scheme: •                                             | WB155 - WB Supplementary Nutrition Progra | amme under Ar 🗸                                                                                                    | Customization Name                |
| Agency Account Choices                                | -Select-                                  |                                                                                                    | SNE EOGVED BILL TO AWWS FOR APERL |
| Bank Accounts*                                        | 301602010917327 UNION BANK OF INDIA       | ~                                                                                                    | ZOZZ(BNA)                         |
| Expanditure Done For. *                               | Select                                    | ~)                                                                                                    |                                   |
| Office Order Letter Attachment (if any):              | Browse) No file selected.                 | Upload                                                                                                    |                                   |
| Upleaded Sanction Latter<br>Senction Date:*           |                                           |                                                                                                    |                                   |
| Actual Transaction Date: *<br>Total Available Amount: | 9720043.00                                | 1000 E 1000                                                                                                    |                                   |
| Tets Amount *                                         |                                           |                                                                                                    |                                   |
| Visite Der Rumbers                                    | -                                         |                                                                                                    |                                   |
| elows 🗧 🛤 🖨                                           | - · · · · ·                               | (12) (S)                                                                                                    |                                   |

It opens the window Funds Expenditure Bulk Uploading Using Excel.

| Scheme ;                              | WB 155 - WB Supplementary Nutrition Programme upder Assamult Feature (Inc. 1) |
|---------------------------------------|-------------------------------------------------------------------------------|
| Agency Account Choices                | O Balf () Parent Agency () BNA                                                |
| Bank Account :                        | 301602010917327 - UNION BANK OF INDIA                                         |
| Payment Hodes                         | O EPaymentUsingPrintAdvice Processing ===                                     |
| Project ;                             |                                                                               |
| Letter/office order no.:              | 118/LCDS/0HAT                                                                 |
| Office Order Le     Attachmient (if a | tter - Browse No file selected. Upload                                        |
| Uploaded Office Order Let             | ter: Keager 20220512_214951975987.pdf                                         |
| Letter/office order D.                | 166/05/2022                                                                   |
| Actual Transaction D                  | 11/05/2022 IIII                                                               |
|                                       | unt 1784849                                                                   |
|                                       | AND FERRIZ OIL PAVABLE TO ANNA FOR THE MONTH                                  |
|                                       |                                                                               |
|                                       |                                                                               |

Here upload the sanction order, provide memo and date, transaction date, expenditure amount, narration etc.

Then Click on **PRE-PROCESSING VERIFICATION**, Check the data sheet, Then **Process and Save**.

| M Inbo         | x 🔷 I Tax  | E Portal                                                  | West beng                 | PowerPoir                                     | Shane                                           | Public Ser          | Welco WBSEI               | ViewP Funds E> | < (10) W >    | + ~                 |
|----------------|------------|-----------------------------------------------------------|---------------------------|-----------------------------------------------|-------------------------------------------------|---------------------|---------------------------|----------------|---------------|---------------------|
| 0              | A https:// | pfms_nic_in/Imple<br>chment (# any):<br>Ace Order Letter: | Note: Only 1<br>Kaagaz_20 | mcy/FundsE<br>files of type ji<br>220512_2149 | xpenditure/Fi<br>pg. png. and p<br>51975987.pdf | undsExpenditure     | BulkUploadingUsir 😭       | Q Search       | -             |                     |
| 4              | Letter/c   | ffice order Date:                                         | 06/05/2022                |                                               |                                                 |                     |                           |                |               |                     |
| D D            | Бжр        | enditure Amount:                                          | 1784849                   |                                               |                                                 |                     |                           |                |               |                     |
| D              |            | Narration:<br>Voucher Number                              | OF APRIL                  | L 2022                                        | AVABLE TO                                       | AWWS FOR THE N      | 101                       |                |               |                     |
| 0              |            |                                                           |                           |                                               | Pre-Proces                                      | sing verification P | rocess and Save ] [Cancel | 1              |               |                     |
| tegration      |            | a of a p                                                  | PI 0                      |                                               | Pind   N                                        | ext in . (1)        |                           |                | -             |                     |
|                | 131        | SMRITI MAJUMDER                                           |                           | Mrs. SMRITI M                                 | AJUMDAR                                         | VAW8PN00051790      | STATE BANK OF INDIA       | 58IN0005154    | 32441108234   | Bulk Customiza      |
|                | 132        | SOMDATTA MUKHERU                                          | EE .                      | Mrs. SOMDATT                                  | TA MUKHERUEE                                    | VAW8PN00051794      | STATE BANK OF INDIA       | SBINODOGO42    |               |                     |
|                | 133        | SONALI BHATTACHAR                                         | UEE                       | Mrs. SONALI B                                 | BHATTACHARJEE                                   | VAW8PN00051841      | STATE BANK OF INDIA       | SBIN0006042    | 1221202020312 |                     |
| and the second | 134        | SOVA SHAW                                                 |                           | Ms. SOVA SHA                                  | w                                               | VAWBPN00051886      | STATE BANK OF INDIA       | SBINOOOLAAT    |               |                     |
|                | 135        | SRABANI BARUA                                             |                           | Mrs. SRABANI                                  | BARUA                                           | VAWBPN00051798      | STATE BANK OF INDIA       | SBINGOOSISA    |               |                     |
|                | 136        | SRABANI DAS                                               |                           | Mrs. SHRABAN                                  | I DAS BISWAS                                    | VAW8PN00051877      | STATE BANK OF INDIA       | SBINOODISTS    |               |                     |
|                | 137        | SRABANI DEB BARM                                          | LAN                       | Miss. SHRABA                                  | NI DEBBARMAN                                    | VAWBPN00051807      | STATE BANK OF INDIA       |                | 1220222000000 |                     |
| the web        | and Window |                                                           | 9                         | - 0                                           | -                                               |                     |                           |                |               | 0:58 PM<br>5/12/202 |

| n inb                                                                                                    | ox 🙆 i Tax E Portal                            | West beng PowerPoir                                                                                                    | Shane Public Sen                                           | Welco H        | WBSEL COT          | View <sup>p</sup> Fu                        | nds E × D (                                                                            | 10) 10 > +                          | ~         | -                                                                                                    |
|----------------------------------------------------------------------------------------------------|------------------------------------------------|----------------------------------------------------------------------------------------------------|------------------------------------------------------------|----------------|--------------------|---------------------------------------------|----------------------------------------------------------------------------------------|-------------------------------------|-----------|----------------------------------------------------------------------------------------------------|
| 0                                                                                                    | A https://pfms.nic.in/lmj                      | plementingAgency/FundsE                                                                                                    | xpenditure/FundsExpenditu                                  | reBulkUploadir |                    | Q. Search                                   |                                                                                        |                                     |           | 0 +                                                                                                    |
| Fir                                                                                                    | nancial Managem<br>General of Accounts, Minist | ent System-PFM                                                                                                    | <b>S</b>                                                   |                |                    | Welco<br>User T<br>Agenc<br>Agenc<br>Financ | me: Goutam Dr<br>Sype: AGENCYD<br>y: CDPO BHATP<br>y: Unique Code:<br>ial Year: 2022-3 | atta<br>ARA<br>WBPN00009422<br>1023 |           |                                                                                                    |
|                                                                                                    |                                                |                                                                                                    | Funds Expenditure Bulk                                     | Uploading De   | tails              |                                             |                                                                                        |                                     |           |                                                                                                    |
|                                                                                                    | Uploaded Office Order Letter                   | ext Firm of                                                                                                    | Record submitted<br>2 214951975987.odf<br>Find. Next. 44 - | successfully   |                    |                                             |                                                                                        | •                                   |           |                                                                                                    |
|                                                                                                    |                                                |                                                                                                    |                                                            |                | xpenditure Details | -                                           |                                                                                        |                                     |           |                                                                                                    |
|                                                                                                    | Letter/Office Order No:                        | 118/ICDS/BHAT                                                                                                    |                                                            | Letter/Office  | Order Date:        | 06-05                                       | -2022                                                                                  |                                     |           | Eanwadi Services ()<br>TH OF APRIL 2022<br>Nunt Espenditure<br>11,444.00<br>26,026.00<br>10,384.00<br>15,323.00 |
|                                                                                                    | Actual Transaction Date:                       | Weit bens     PowerPoir     Image: PowerPoir     Image: PowerPoir     Ima |                                                            |                |                    |                                             |                                                                                        |                                     |           |                                                                                                    |
|                                                                                                    | Bank Account:                                  | 301602010917327                                                                                                    |                                                            | · Project:     |                    | State of the second                         |                                                                                        |                                     |           |                                                                                                    |
|                                                                                                    | Expenditure Amount:                            | 17,84,849.00                                                                                                    |                                                            | Purpose of E   | spenditure:        | SNP E                                       | GGVEG BILL PAYA                                                                        | BLE TO AWWS FOR                     | THE MONTH | OF APRIL 2022                                                                                                   |
| Intelex       Intel North       West beno       PowerPoi       *** Shane       Public Ser.       Westo       Westo       Funds EX       Intelex       Intelex       Inte |                                                |                                                                                                    |                                                            |                |                    |                                             |                                                                                        |                                     |           |                                                                                                    |
|                                                                                                    |                                                |                                                                                                    |                                                            |                |                    |                                             | N                                                                                      |                                     |           |                                                                                                    |
| 9<br>1                                                                                                    |                                                | Receiving Party Name                                                                                                    | Payment Mode                                               | Bank Name      | Account<br>Number  | IFSC Code                                   | Deduction<br>Amount                                                                    | Non Deductable<br>Amount            | Net Amoun | t Expenditure<br>Amount                                                                                         |
|                                                                                                    |                                                | Miss. CHAITALI KARMAKAR                                                                                                    | EPaymentUsingDigitalSignature                              | STATE BANK OF  | 37252962944        | SBIN0001823                                 | 0.00                                                                                   | 0.00                                | 11,444.00 | 11,444.00                                                                                                    |
|                                                                                                    |                                                | Miss. FARAH NAZ                                                                                                    | EPaymentUsingDigitalSignature                              | STATE BANK OF  | 32947031300        | SBIN0001883                                 | 0.00                                                                                   | 0.00                                | 26,026.00 | 26,026.00                                                                                                    |
|                                                                                                    |                                                | Miss. RIYA MONDAL                                                                                                    | EPaymentUsingDigitalSignature                              | STATE BANK OF  | 34645806594        | SBIN0005154                                 | 0.00                                                                                   | 0.00                                | 10,384.00 | 10,384.00                                                                                                    |
|                                                                                                    |                                                |                                                                                                    | E Dauces a set i sin a filinia dau                         | ETATE DALLS    | 32399649431        | ERINGOOLOGA                                 |                                                                                        |                                     |           |                                                                                                    |

The record submitted successfully to the Approver Login ID.

# APPROVER LOGIN ACTIVITIES:

## 1. Master→Enroll DSC

**DSC ENROLLMENT:** Refer to DIGITAL SIGNATURE CERTIFICATE ENROLLMENT user manual prepared by PFMS,CGA,MOF \DSC ENROLMENT.pdf\_.

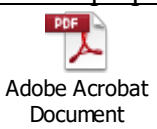

| manager // plansaria and Dispitally                                                                              | ignature/ D = B C                  | Encode Digital Signatures In       | -                                                                                                    |                                                              |                                                                                                    | 0 *                   |
|----------------------------------------------------------------------------------------------------|------------------------------------|------------------------------------|----------------------------------------------------------------------------------------------------|--------------------------------------------------------------|----------------------------------------------------------------------------------------------------|-----------------------|
| Public Finan                                                                                                    | allery *                           | stem-PFMS                          |                                                                                                    | Moleconori Ricerelle Milere<br>Agenerati Cono Bartine Milere |                                                                                                    |                       |
| D/o Controllor San                                                                                               | eral of Accounts, Ministry of Fina | nce                                | Distral Biogenue                                                                                                    | Forollment                                                   |                                                                                                    | Freglinis 😒           |
|                                                                                                    |                                    | [Vary                              | v Cortificate Details and P                                                                                                    | ment for Enrollment                                          | and the second second second second second second second second second second second second second second second |                       |
| Management D                                                                                                    |                                    |                                    |                                                                                                    |                                                              |                                                                                                    |                       |
|                                                                                                    |                                    |                                    |                                                                                                    |                                                              |                                                                                                    |                       |
| D                                                                                                    |                                    |                                    |                                                                                                    |                                                              |                                                                                                    |                       |
| D                                                                                                    |                                    |                                    |                                                                                                    |                                                              |                                                                                                    |                       |
| 10<br>10                                                                                                    |                                    |                                    |                                                                                                    |                                                              |                                                                                                    | -                     |
| 1-                                                                                                    |                                    |                                    |                                                                                                    |                                                              |                                                                                                    | -                     |
| D D                                                                                                    |                                    |                                    |                                                                                                    |                                                              |                                                                                                    |                       |
|                                                                                                    |                                    |                                    |                                                                                                    |                                                              |                                                                                                    | -                     |
| C D                                                                                                    |                                    |                                    |                                                                                                    |                                                              |                                                                                                    | 12-00-2022            |
|                                                                                                    |                                    |                                    |                                                                                                    |                                                              |                                                                                                    |                       |
|                                                                                                    |                                    |                                    |                                                                                                    |                                                              |                                                                                                    |                       |
|                                                                                                    |                                    |                                    |                                                                                                    |                                                              |                                                                                                    | -                     |
|                                                                                                    |                                    |                                    |                                                                                                    |                                                              |                                                                                                    | and the second second |
|                                                                                                    |                                    |                                    |                                                                                                    |                                                              |                                                                                                    |                       |
|                                                                                                    |                                    |                                    |                                                                                                    |                                                              |                                                                                                    |                       |
|                                                                                                    |                                    |                                    |                                                                                                    |                                                              |                                                                                                    | and the second        |
| Sites a SWeb Slice                                                                                               | Galleor                            | Enroll Digital Signature           |                                                                                                    |                                                              | A CONTRACTOR OF A CONTRACTOR OF A CONTRACTOR OF A CONTRACTOR OF A CONTRACTOR OF A CONTRACTOR OF A CONTRACTOR OF  |                       |
|                                                                                                    |                                    |                                    | COLUMN AND ADDRESS OF ADDRESS OF                                                                                                    | Welcome: Massiel                                             | Miles                                                                                                    |                       |
| Public Fina                                                                                                    | inclal Managemer                   | of Elements (formerty CPSMS)       |                                                                                                    | User Type: AGENC<br>Agency: CDPO BA                          | RRACKPORE(U)                                                                                                    | 16                    |
| U/U Cant oner de                                                                                                 | The of Accounts, Millistry         | orrinance                          |                                                                                                    | Financial Years 20                                           | 22-2623                                                                                                    |                       |
|                                                                                                    |                                    |                                    | Di                                                                                                    | gital Signature Enrollment                                   |                                                                                                    |                       |
|                                                                                                    |                                    |                                    | View Certif                                                                                                    | icate Details and Proceed For Enrollmen                      | =                                                                                                    |                       |
| agement D                                                                                                    | Serial Numberi                     | 7767F441F39928CB                   |                                                                                                    |                                                              |                                                                                                    |                       |
| and the second second second second second second second second second second second second second second second | Certificate Valid From             | 07/03/2022                         |                                                                                                    | Certificate Valid Upto 05/03/2024                            |                                                                                                    |                       |
| Þ                                                                                                    | Enrollment Valid From              | 07/03/2022                         |                                                                                                    | Enrollment Valid Upto 05/03/2024                             |                                                                                                    |                       |
| D                                                                                                    | Owners Name:                       | MAYUKH MITRA                       |                                                                                                    |                                                              |                                                                                                    |                       |
| D                                                                                                    | Owners Organization                | Personal                           |                                                                                                    |                                                              |                                                                                                    |                       |
| A CONTRACTOR OF THE OWNER                                                                                        | Issuer Organization:               | Pantagon Sign Securities Pvt. Ltd. |                                                                                                    |                                                              |                                                                                                    |                       |
|                                                                                                    |                                    | SchemerSelect                      | And the second second sec | Purpose:Select                                               | ~ [bbA]                                                                                                    |                       |
| P                                                                                                    |                                    |                                    | Enroll Back                                                                                                    |                                                              |                                                                                                    |                       |
| P                                                                                                    |                                    |                                    |                                                                                                    |                                                              |                                                                                                    |                       |
| . D                                                                                                    |                                    |                                    |                                                                                                    |                                                              |                                                                                                    |                       |
| -                                                                                                    |                                    |                                    |                                                                                                    |                                                              |                                                                                                    |                       |
| P                                                                                                    |                                    |                                    |                                                                                                    |                                                              |                                                                                                    |                       |
| D                                                                                                    |                                    |                                    |                                                                                                    |                                                              |                                                                                                    |                       |
| D                                                                                                    |                                    |                                    |                                                                                                    |                                                              |                                                                                                    |                       |
| D                                                                                                    |                                    |                                    |                                                                                                    |                                                              |                                                                                                    |                       |
|                                                                                                    |                                    |                                    |                                                                                                    |                                                              |                                                                                                    |                       |

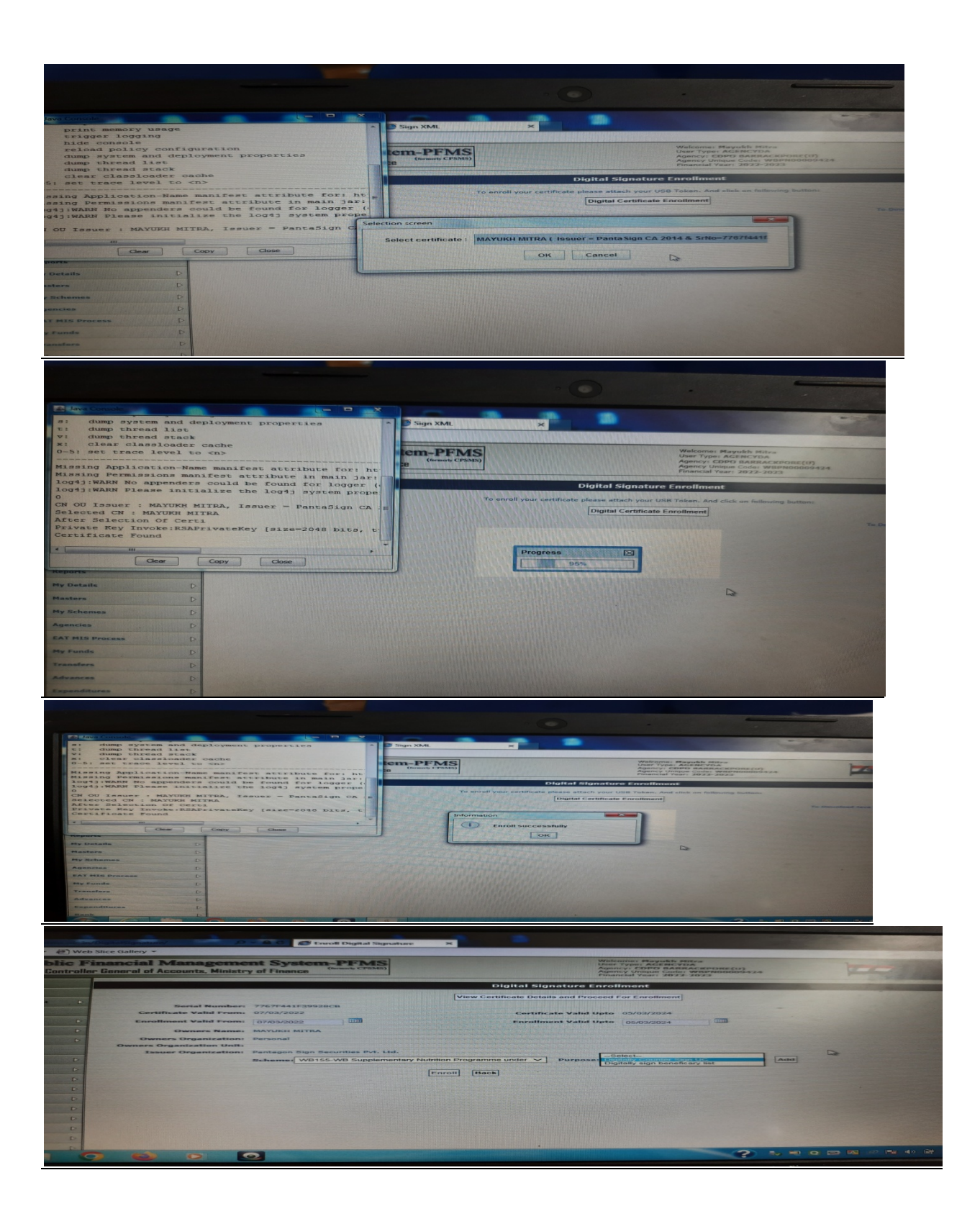

| 5                                                                                                    | oner Goneral of Accounts, Ministry of Finance                                            | Agency Unique Coder WIEPRODO009424<br>Financial Yeart 2022-2023                                                                               |
|----------------------------------------------------------------------------------------------------|------------------------------------------------------------------------------------------|----------------------------------------------------------------------------------------------------|
|                                                                                                    |                                                                                          | Digital Signature Enrollment                                                                                                    |
| -                                                                                                    | Serial Number: 7767F441F39928CB                                                          | View Certificate Details and Proceed For Enrollment                                                                                           |
|                                                                                                    | Certificate Valid From: 07/03/2022                                                       | Certificate Valid Upto 05/03/2024                                                                                                    |
|                                                                                                    | Owners Name: MAYUKH MITRA                                                                |                                                                                                    |
|                                                                                                    | Owners Organization ( Personal<br>Owners Organization Unit:                              |                                                                                                    |
|                                                                                                    | Schemes WB155-WB Sup                                                                     | pplementary Nutrition Programme under V Purposet Digitally sign beneficary list                                                               |
|                                                                                                    | P<br>WB155-WB Supplementa                                                                | Scheme Purpose Action<br>ry Nutrition Brogramme under Anganwadt Bervises (50-30) under<br>Digitally Counter Sign                              |
|                                                                                                    | 0                                                                                        | Enroll Back                                                                                                    |
|                                                                                                    | 0                                                                                        |                                                                                                    |
|                                                                                                    | •                                                                                        |                                                                                                    |
|                                                                                                    | D                                                                                        |                                                                                                    |
| pitetSig                                                                                                    | mature/EnrollDigitalSignature.aspx                                                       | · · · · · · · · · · · · · · · · · · ·                                                                                                    |
|                                                                                                    |                                                                                          |                                                                                                    |
|                                                                                                    |                                                                                          | 40                                                                                                    |
|                                                                                                    |                                                                                          |                                                                                                    |
|                                                                                                    |                                                                                          |                                                                                                    |
| Web Slice                                                                                                    | a Gallery *                                                                              | Walcons Playakh Patra                                                                                                    |
| Controller Ge                                                                                                    | eneral of Accounts, Ministry of Finance (formatic CPENES)                                | Unit Type: AGENCYDA<br>Agency (OPD BARRACKPORE(U)<br>Agency (Order Software)<br>Agency (Unitue Code: WDPN000099424<br>Financaf Vaer; 2022-022 |
|                                                                                                    |                                                                                          | Digital Signature Enrolfment                                                                                                    |
|                                                                                                    | Serial Number: 7767F441F39928CB                                                          | View Certificate Details and Proceed For Enrollment                                                                                           |
|                                                                                                    | Certificate Valid From: 07/03/2022                                                       | Certificate Valid Upto 05/03/2024                                                                                                    |
| D                                                                                                    | Owners Name: MAYUKH MITRA                                                                | US/03/2/02/4 Juli                                                                                                    |
| Þ                                                                                                    | Owners Organization: Personal Owners Organization Unit:                                  |                                                                                                    |
| D                                                                                                    | Schemes WB155-WB Supplemente                                                             | iy Nutrition Programme under V Purposel Digitally sign beneficary list V Add                                                                  |
| D                                                                                                    | WB155-WB Supplementary Nutritio                                                          | on Programme under Anganwadi Bervices (50-50) Digitaliy Counter Sign UC X                                                                     |
| D                                                                                                    | W6155-W8 Supplementary Nutritio                                                          | on Programme under Anganwadi Services (50-50) Digitally sign beneficary 🗙                                                                     |
| D                                                                                                    |                                                                                          | Enroll Back                                                                                                    |
| D                                                                                                    |                                                                                          |                                                                                                    |
| D                                                                                                    |                                                                                          |                                                                                                    |
|                                                                                                    |                                                                                          |                                                                                                    |
|                                                                                                    |                                                                                          |                                                                                                    |
|                                                                                                    |                                                                                          |                                                                                                    |
| n = @ Web S                                                                                                    | Slice Gallery +                                                                          | ×                                                                                                    |
| ublic Fi                                                                                                    | nancial Management System-PFMS                                                           | Welcome: Hayokh Hites<br>User Type: AGENCYDA                                                                                                  |
| - Controller                                                                                                    | Beneral of Accounts, Ministry of Finance                                                 | Agency (const BAARRACKROUSE(U)<br>Agency Unique Code: WBARRACKROUSe 2.4<br>Financial Year: 2022-2023                                          |
| Concession of the local division of the local division of the loca |                                                                                          | Digital Signature Enrollment<br>Certificate Already Enrolled for ada. bhatpara - AGENCYDA                                                     |
|                                                                                                    | Serial Number: 7767F441F39928C8                                                          | View Ceruncale Details and Proceed For Enrollment                                                                                             |
| 0                                                                                                    | Enrollment Valid From: 07/03/2022                                                        | Enrollment Valid Onto 05/03/2024                                                                                                    |
| Þ                                                                                                    | Owners Name: MAYUKH MITRA<br>Owners Organizationi Personal                               |                                                                                                    |
| D                                                                                                    | Issuer Organization Pantagon Sign Securities Pvt. Ltd.<br>Schemes W8155-WB Supplementary | Nutrition Programme under V Purposet Digitally sign beneficary list V Add                                                                     |
|                                                                                                    | W8155-W8 Supplementary Rutrition                                                         | Scheme Purpose Action Programme under Angenvielt Services (50-50) Orgitally Ceunter Sign UC X                                                 |
|                                                                                                    | under 3975<br>WB335-WB Supplementary Nutrition<br>under 3975                             | Programme under Anganvradi Services (50-50) Digitally sign beneficery                                                                         |
|                                                                                                    |                                                                                          | Enroll [Back]                                                                                                    |
|                                                                                                    |                                                                                          |                                                                                                    |
|                                                                                                    |                                                                                          |                                                                                                    |
|                                                                                                    |                                                                                          |                                                                                                    |
|                                                                                                    |                                                                                          |                                                                                                    |

NOTE: After successful enrollment of DSC from Approver login; Follow Point 4,5 of Admin activity.

2. Go to Approver again→Bank→Enroll Account DSC →Sign Account Enrollment File.

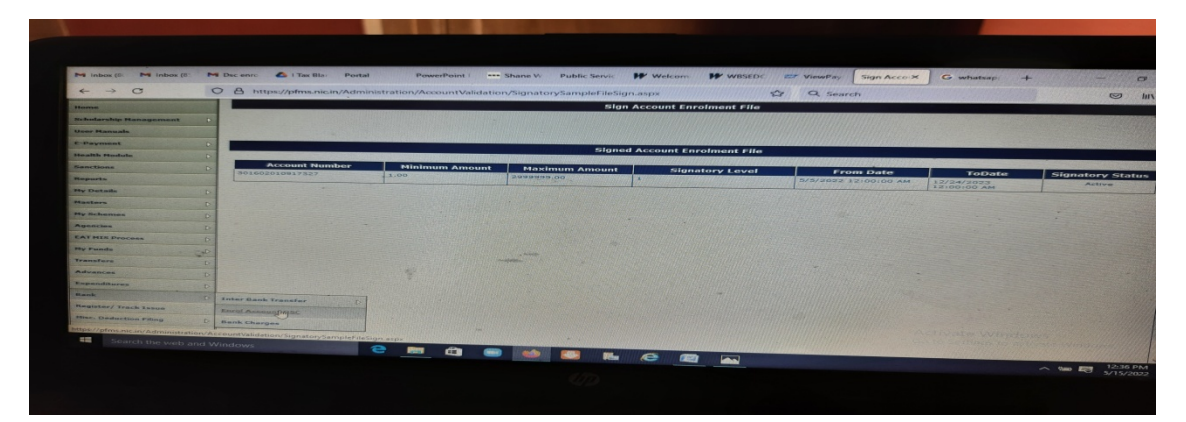

3. Goto Expenditure→Manage Bulk Fun Expenditure→click on the sanction memo hyperlink to open expenditure details.-->Then Approve after checking the amount properly.

| manufactures/                                                                                                    |                                                                                                    |                                                                                                    | 240                                                                                                    |
|----------------------------------------------------------------------------------------------------|----------------------------------------------------------------------------------------------------|----------------------------------------------------------------------------------------------------|----------------------------------------------------------------------------------------------------|
| Web Slice Gallery *                                                                                                    | tent File ×                                                                                                    |                                                                                                    | n * 0                                                                                                    |
| c Financial Management System-PF                                                                                                    | MS CPANED                                                                                                    | Welcome: Nayubh Mitra<br>User Type: AGENCYDA<br>Agency: CDPO BARRACKPOKE(U)                                                                                                    | (and and b)                                                                                                    |
|                                                                                                    |                                                                                                    | Advency Unique Codel Willingtonio06434<br>Financial Year: 2022-2023                                                                                                    |                                                                                                    |
|                                                                                                    | Digitz                                                                                                    | ally Sign File                                                                                                    |                                                                                                    |
| Digital Sign Payment File Digital Signed Payment                                                                                                    | Int File   Reject Payment File                                                                                                    |                                                                                                    |                                                                                                    |
| Selact Account No Bank Voucher                                                                                                    | Advice No. Sanction Letter                                                                                                    | Beneficiary Amount Payment Apply<br>File Sign                                                                                                    | 21gital Reject                                                                                                    |
| 301602010917327     MANK Dr 23-1     23-1                                                                                                    | CONSESSABBLES                                                                                                    | and an FERRER OF File under processing [Apply Digital                                                                                                    | Stgriature] [Playout] [-Saturt                                                                                                    |
| E E                                                                                                    |                                                                                                    |                                                                                                    |                                                                                                    |
| 2                                                                                                    |                                                                                                    |                                                                                                    |                                                                                                    |
|                                                                                                    |                                                                                                    |                                                                                                    |                                                                                                    |
| Comments of the second second s                                                                                                    |                                                                                                    |                                                                                                    |                                                                                                    |
| Contract Contract of Contract of Contract |                                                                                                    |                                                                                                    | -                                                                                                    |
|                                                                                                    |                                                                                                    | · · · · · · · · · · · · · · · · · · ·                                                                                                    | 255 000 Pm 40 189 and 13-05-0022                                                                                                    |
|                                                                                                    | 15                                                                                                    |                                                                                                    |                                                                                                    |
|                                                                                                    |                                                                                                    |                                                                                                    |                                                                                                    |
|                                                                                                    |                                                                                                    |                                                                                                    |                                                                                                    |
|                                                                                                    |                                                                                                    |                                                                                                    |                                                                                                    |
| D - A C Sign Payment File                                                                                                    | × 10                                                                                                    |                                                                                                    |                                                                                                    |
| P - AC Sign Payment File                                                                                                    |                                                                                                    | Ventronyman, Patricke Joseph                                                                                                    |                                                                                                    |
| A Management System-PFMS<br>of Accounts Ministry of Finance                                                                                                    | -                                                                                                    | Venkerrens, Fastalab, Misso<br>Austrick, Corps Andreas<br>Austrick, Corps Andreas<br>Printer, Corps Andreas<br>Printer, Corps Andreas<br>Printer, Software                                                                                                    | ·                                                                                                    |
| al Management System-PFMS<br>of Accounts, Ministry of Finance<br>Grange (1933)                                                                                                    | H                                                                                                    | Management - Management - Man<br>A set and a set and a set and a set and a set and a set and a set and a set and a set and a set and a set and a set and a set and a set and a set and a set and a set and a set and a set and a set and a set and a set and a set and a set | -                                                                                                    |
| A Constants     A Constants     A Constant     A Constant          | N Programma under Angerweit Bereit V                                                                                                    | Victorian Provide Anton<br>Management - Provide Anton<br>Management - Provide Anton<br>Management<br>Antonical Victorian - Provide<br>Antonical Victorian - Provide<br>Antonical Victorian - Provide<br>Digitally Sign Filo                                                                                                    | ·                                                                                                    |
| Sign Payment File     Sign Payment File                                                                                                    | a. Programme Under Angenweidt Service 🗸 ]<br>Reisedt Payment, Eile ]                                                                                                    | Makayon Bayatab Baya<br>Anima Sanatab<br>Anima Sanatab<br>Anima Sanatab<br>Anima Sanatab<br>Penantar Yasar 2003<br>Digitaliy Sign File                                                                                                    |                                                                                                    |
| Complete Control Control      | R Programme Under Angerweit Borner                                                                                                    | Digitally sign files                                                                                                    | He Name Apply Bland                                                                                                    |
| Control of Control of Contro     | R Tragramme under Angenwein Servic                                                                                                    | Dipitally Sign File  Annual Provide Transmission  Annual Provide Transmission  Annual Provide Transmiss    |                                                                                                    |
| Constant State Payment File     State Payment File     State Payment File     State Payment File     State State State State     State Payment File     State State State     State State     State State     State State     State State     State State     State State     State     State State     State     | R Programme under Angenweit Server V<br>Angest Gevrenet File<br>Bandel Gevrenet File<br>Statt 1<br>Statt 1<br>Franze 20220311 (4034060001777)                                                                                                    | Digitally sign File<br>Manual Control of States and States<br>And States and States<br>And States and States<br>Digitally sign File<br>The States and States<br>And States and States<br>And States and States<br>And States and States<br>And States and States<br>And States<br>And And And And And And And And And And                                                                                                    | Normality of the Party of the Party of the P |
| Control of Control of Contro     | Programma under Angeweich Servic V<br>Programma Under Angeweich Servic V<br>Person Provinced Effe<br>Martin<br>Santal Santal Services                                                                                                    | Minimum i Marana i Maranaa i Marana i Marana i Marana i Marana i Marana i Marana i M    | NAMESANG AND ADDRESS OF ADDRESS OF ADDRESS O |
| Control Control C     | R<br>II: Programme Under Angerweid Bereit - X<br>Seiner Forward Angel<br>ANAL<br>Seiner Forward Angel<br>ANAL<br>Seiner Forward States<br>Frages Bereit - Landerstein - Kaller<br>Frages Bereit - Landerstein - Kaller<br>Frages Bereit - Landerstein - Landerstein - Kaller<br>Frages Bereit - Landerstein - Landerstein - | Digitally sign file           Non-state         Propriet           Digitally sign file         Propriet           1         1           1         1           1         1                                                                                                    |                                                                                                    |
| Control of the second second sec     | R<br>In Programme Uniter Angenewon Earvier                                                                                                    | Dipitally Sign Field                                                                                                    |                                                                                                    |
| Control of the second second sec     | R Programma Under Anganwadi Sarver V<br>Angas Davmart Ale<br>Angas Davida Sarver V<br>Angas Davida Later<br>Angas Davida Later                                                                                                    | Image: state of the state of the s                           |                                                                                                    |
| Compared and the second second s     |                                                                                                    | Antonio and Antonio and Antoni    | NAMESANG AND ADDRESS OF ADDRESS OF ADDRESS O |

4. E-Payment→Digitally Sign Epayment→Apply digital signature.

5. Once signed the file will move to 2nd tab

| of Accounts Minis | ent S                        | ystem          | (formerty CPSMS)              |                                         |                      | User Type: AGENCYDA<br>Agency: CDPO BHATPARA<br>Agency Unique Code: WBPN00009<br>Financial Year: 2022-2023 | 422                  |            | ~            |       |
|-------------------|------------------------------|----------------|-------------------------------|-----------------------------------------|----------------------|----------------------------------------------------------------------------------------------------|----------------------|------------|--------------|-------|
| BI ACCOUNTED, T   |                              |                |                               |                                         |                      |                                                                                                    |                      |            |              |       |
|                   |                              |                |                               |                                         | Digita               | illy Sign File                                                                                             |                      |            |              |       |
| scheme:           | WB15                         | IS - WB Supp   | dementary Nutritio            | n Programme under                       | Anganwadi Services i |                                                                                                    | 1                    |            |              |       |
| Account No        | Bank<br>Name                 | Scheme<br>Code | ed Payment File<br>Voucher No | Reject Payment<br>Payment<br>Advice No. | CPSMS<br>Transaction | Sanction Letter                                                                                            | No Of<br>Beneficiary | Amount     | Created By   | Dia   |
| 301602010917327   | UNION<br>BANK<br>OF<br>INDIA | WEISS          | 8P-2022-23-1                  | C052225356633                           | C052225356633        | Kaagaz_20220512_214951975987.pdf                                                                           | 148                  | 1784849.00 | ado_bhatpara | 13/05 |
|                   |                              |                |                               | 1                                       | ATCOM                | W FELLER                                                                                                   |                      |            |              |       |
|                   |                              |                |                               |                                         |                      |                                                                                                    |                      |            |              |       |
|                   |                              |                |                               |                                         | 13                   |                                                                                                    |                      |            |              |       |
|                   |                              |                |                               |                                         |                      |                                                                                                    |                      |            |              |       |
| lows              |                              | 9              | <b>e e</b>                    | -                                       | B 🖪 🤅                |                                                                                                    |                      |            | ~ **         |       |
|                   |                              |                |                               |                                         |                      |                                                                                                    |                      |            |              | -0    |

- 6. A message will be sent to your registered mobile no mentioning Voucher No and amount.
- 7. Click on Payment Advice and print it out for future references.

## THANK YOU